## Az útmutató célja

Ezen útmutató célja, hogy rövid áttekintést adjon a mérési eredmények ábrázolásáról, értelmezéséről. A mérés nem csupán az elsődleges mérések elvégzéséből áll, hanem a mért eredmények megfelelő strukturálását, értelmezését is magában foglalja. Az értelmezést nagyban segíti, ha az eredményeket megfelelően ábrázoljuk. Rossz vagy rosszul értelmezett ábrázolás, hiányos vagy félrevezető tengelyfeliratok nagyban ronthatják a kiértékelés sikerességét.

A laboratóriumi mérések során elvárjuk, hogy az eredményeket megfelelően ábrázolják a hallgatók, ezzel is segítve a mérési eredmények megfelelő értelmezését. Remélhetőleg ezen útmutató a későbbi tanulmányok során is hasznos támpont lesz mérési eredmények ábrázolása során.

# Grafikus ábrázolás

Bármelyik környezetben is ábrázoljuk a mérési eredményeket, az ábrának a következőket tartalmaznia kell:

- az ábra megnevezése, címe, pl. Ohm-törvény
- a tengelyek megnevezése és mértékegysége, pl. Feszültség, [V]; Áram [mA]
- a mérési eredményeket (\*)

a későbbiekben **ezek nélkül** sem a jegyzőkönyvekben (\*), sem a beugrókban, sem a ZH(k)ban **nem tudjuk elfogadni az ábrákat!** 

továbbá javasolt:

- az ábrák megfelelő skálázása, (a lényeges rész hangsúlyozása)
- a mérési pontok megjelenítése (ha történt, akkor mely pontokra történt a görbeillesztés, vagy az interpoláció)
- szükség esetén egyenes illesztés és egyenlete

A következőkben a fenti igényeknek megfelelően tömören, célirányosan mutatjuk be a különböző környezetekben történő grafikus ábrázolást.

Példaként egy 47 Ω-os és egy 56 Ω-os ellenállás feszültség-áram karakterisztikájának közös diagramban történő ábrázolásának elkészítését mutatjuk be.

©BME VIK

### MS-Excel 2007 környezet

A laborban angol nyelvű szoftvereket használunk, ezért az egészeket **tizedes pont**tal választjuk el a tízesektől. **Még az ábrázolás előtt** célszerű meggyőződni arról, hogy nem gépeltünk-e véletlenül tizedesvesszőt valahova.

A táblázat összes numerikus elemét kijelölve, majd a *CTRL+H* billentyűzet kombinációval gyorsan lecserélhető az elgépelt tizedespontok.

| C   | Home     | Insert   | Page Layou | ut Form | nulas Da            | ta Revi | ew Viev | v Add-Ii  | ns        |          |          |   |
|-----|----------|----------|------------|---------|---------------------|---------|---------|-----------|-----------|----------|----------|---|
| Cut |          |          | Calibri    | + 11    |                     |         |         | Wrap Text |           | Number • |          | - |
|     |          |          | East       |         |                     |         |         | ment .    |           | Number   |          | 2 |
|     | C10      |          | - t        | 1/12    | (*)                 |         | Angrin  | ent       | · · ·     | INUIN    | Dei      |   |
|     | A        | B        |            | D       | F                   | F       | G       | н         | 1         | 1        | ĸ        |   |
| 1   | <u> </u> | Measured | Current Im | Al      | -                   |         |         |           |           |          | ix.      |   |
|     | Measured |          |            |         |                     |         |         |           |           |          |          | - |
|     | Voltage  | R1       | R2         |         |                     |         |         |           |           |          |          |   |
| 2   | [V]      |          |            |         | ind and Don         | 250     |         |           |           |          | 21 1     |   |
| 3   | 1        | 21.3     | 17.8       | H       | inu anu kepi        | ace     |         |           |           |          |          |   |
| 4   | 2        | 42.5     | 35.5       |         | Fin <u>d</u> R      | eplace  |         |           |           |          |          |   |
| 5   | 3        | 64.1     | 53.9       |         | Find what:          |         |         |           |           |          | <b>_</b> |   |
| 6   | 4        | 84.9     | 71,5       |         | Deelees with        | . []    |         |           |           |          |          |   |
| 7   | 5        | 105.8    | 89.1       |         | Replace with        | 6 Ju    |         |           |           |          | - I   -  |   |
| 8   | 6        | 127.2    | 107.2      |         |                     |         |         |           |           | Option   | s >>     |   |
| 9   | 7        | 150.0    | 124.0      |         |                     |         |         |           |           |          |          |   |
| 10  | 8        | 170.0    | 143.0      |         | Replace <u>A</u> ll | Replac  | :e      | Find All  | Eind Next | d        | ose      | _ |
| 11  |          |          |            |         |                     |         |         |           | -         | _        |          |   |
| 12  |          |          |            |         |                     |         |         |           |           |          |          | _ |
| 13  |          |          |            |         |                     |         |         |           |           |          |          |   |

| Home Insert Page Layout Formulas Data Review View Add-Ins |                     |                |              |       |                       |               |                |                |            |              |            |
|-----------------------------------------------------------|---------------------|----------------|--------------|-------|-----------------------|---------------|----------------|----------------|------------|--------------|------------|
| Cut                                                       |                     |                | Calibri      | × 11  | · A · A · ] ≡ ≡ ⊗ · · |               | 🗐 🗸 Wrap Text  |                | General    |              |            |
| Paste                                                     |                     |                | BIU-         |       | 🖉 • <u>A</u> •        |               |                | Merge & Center |            | <b>₩</b> ~ % | , 00 00 00 |
| Clipboard 🕞                                               |                     |                | Font         |       | G.                    | Alignment     |                | ient           | Fa.        |              | ber 😼      |
|                                                           | P1                  | <del>•</del> ( | 🧿 j          | fse . |                       |               |                |                |            |              |            |
|                                                           | А                   | В              | С            | D     | E                     | F             | G              | н              | 1          | J            | K          |
| 1                                                         |                     | Measured       | d Current [n | nA]   |                       |               |                |                |            |              |            |
| 2                                                         | Measured<br>Voltage | R1             | R2           |       |                       |               |                |                |            |              |            |
| 3                                                         | 1                   | 21.3           | 17.8         | F     | ind and Rep           | lace          |                |                |            |              | <u>? ×</u> |
| 4                                                         | 2                   | 42.5           | 35.5         |       | Find F                |               |                |                |            |              |            |
| 5                                                         | 3                   | 64.1           | 53.9         |       |                       |               |                |                |            |              |            |
| 6                                                         | 4                   | 84.9           | 71.5         |       | Find what:            |               |                |                |            |              |            |
| 7                                                         | 5                   | 105.8          | 89.1         |       | Replace with          | n: [.         |                |                |            |              |            |
| 8                                                         | 6                   | 127.2          | 107.2        |       |                       |               |                |                |            | Option       | s >>       |
| 9                                                         | 7                   | 150.0          | 124.0        |       |                       |               |                |                |            |              |            |
| 10                                                        | 8                   | 170.0          | 143.0        |       | Replace <u>A</u> ll   | Replac        | :e             | Find All       | Eind Next  | 0            | lose       |
| 11                                                        |                     |                |              |       |                       |               |                |                |            |              |            |
| 12                                                        |                     |                |              |       | Micros                | oft Office Ex | cel            |                |            |              | ×          |
| 13                                                        |                     |                |              |       |                       | S             |                |                |            |              |            |
| 14                                                        |                     |                |              |       |                       | Excel ha      | is completed i | its search and | has made 1 | replacements | · · · ·    |
| 15                                                        |                     |                |              |       |                       |               |                |                |            |              |            |
| 10                                                        |                     |                |              |       |                       |               |                |                |            |              |            |
| 18                                                        |                     |                |              |       |                       |               |                |                |            |              |            |
| 10                                                        |                     |                |              |       |                       |               |                |                |            |              |            |

2

#### Utoljára mentve: BME-MIT, 2013. 09. 06. 18:22:00, sorsz.: 3

©BME VIK

A numerikus táblázatot a címsorral együtt kijelölve válasszuk ki az *Insert/Charts/Scatter* ábrázolási módot. A *Line* ábrázolási mód kerülendő!

| 0   |                            |          |             |            |                          |        |          |      |      |                  |   |  |
|-----|----------------------------|----------|-------------|------------|--------------------------|--------|----------|------|------|------------------|---|--|
| C   | Home                       | Insert   | Page Layout | Form       | ulas D                   | )ata   | Review   | View | V    | Add-Ins          |   |  |
| Piv | otTable Table              | Picture  | Clip Shape  | s SmartArt | Column                   | Line   | Pie<br>* | Bar  | Area | Scatter Charts + | k |  |
|     | Tables Illustrations       |          |             |            | Charts                   |        |          |      |      | Scatter          |   |  |
|     | A2                         | - (      | fx fx       | Measu      | red Vo <mark>l</mark> ta | ge [V] |          |      |      | 0.0.0.0          |   |  |
|     | А                          | В        | С           | D          | E                        | F      |          | G    | ł    |                  |   |  |
| 1   |                            | Measured | Current [m  | Α]         |                          |        |          |      |      |                  |   |  |
| 2   | Measured<br>Voltage<br>[V] | R1       | R2          |            |                          |        |          |      |      |                  |   |  |
| 3   | 1                          | 21.3     | 17.8        |            |                          |        |          |      |      |                  |   |  |
| 4   | 2                          | 42.5     | 35.5        |            |                          |        |          |      |      |                  |   |  |
| 5   | 3                          | 64.1     | 53.9        |            |                          |        |          |      |      | All Chart Types  |   |  |
| 6   | 4                          | 84.9     | 71.5        |            |                          |        |          |      | -    |                  | 3 |  |
| 7   | 5                          | 105.8    | 89.1        |            |                          | -      |          |      | -    |                  | _ |  |
| 8   | 6                          | 127.2    | 107.2       |            |                          |        |          |      |      |                  |   |  |
| 9   | 7                          | 150.0    | 124.0       |            |                          | -      |          |      | -    |                  | _ |  |
| 10  | 8                          | 170.0    | 143.0       |            |                          |        |          |      |      |                  |   |  |
| 11  |                            |          |             |            |                          |        |          |      |      |                  |   |  |

Vízszintes tengely elnevezése:

Chart Tools/Layout/Axis Titles/Primary Horizontal Axis Title/Title Below Axis

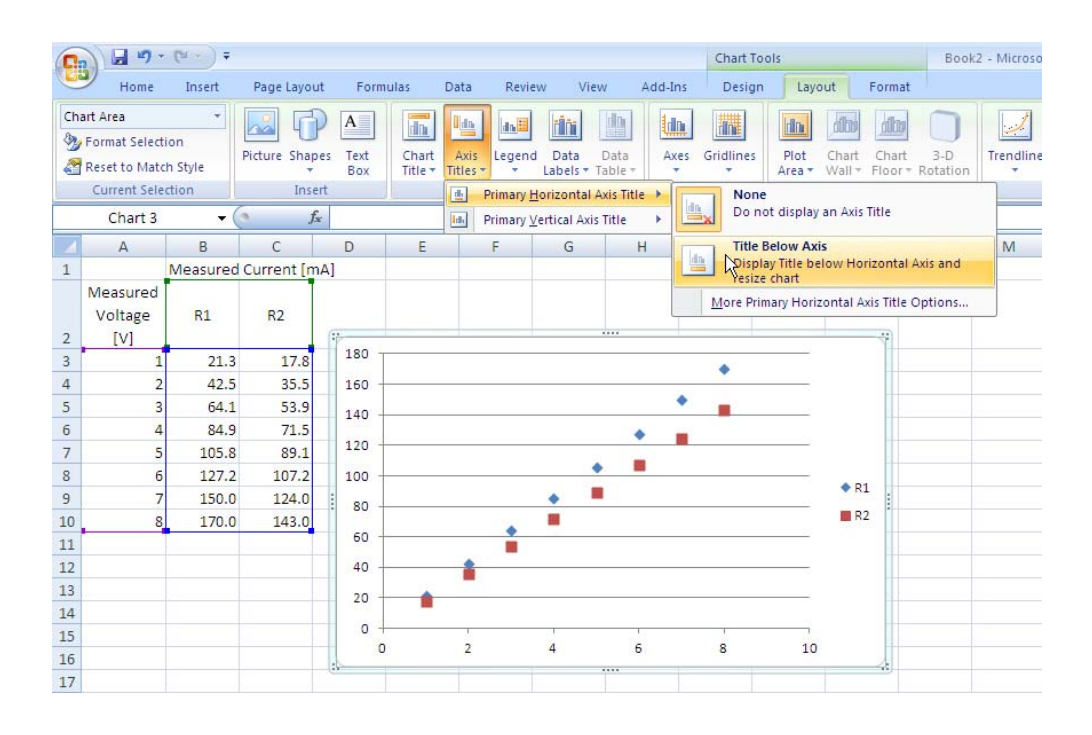

Utoljára mentve: BME-MIT, 2013. 09. 06. 18:22:00, sorsz.: 3

A függőleges tengely elnevezése és a diagramcím megadása:

Chart Tools/Layout/Axis Titles/Primary Vertical Axis Title/Rotated Title Chart Tools/Layout/Chart Title/Above Chart

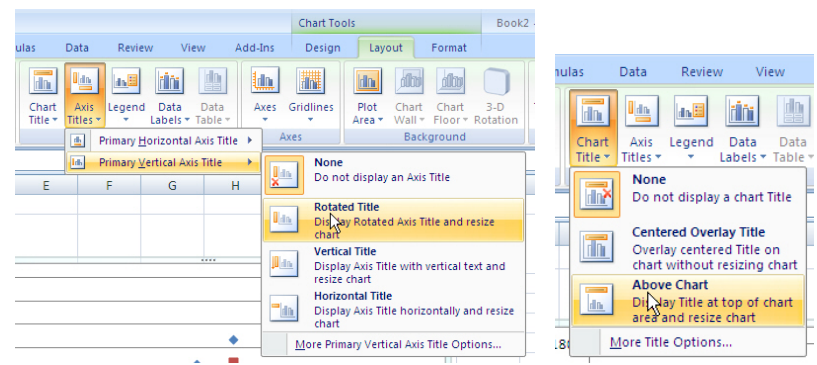

Szűkség esetén egyenes is illeszthető:

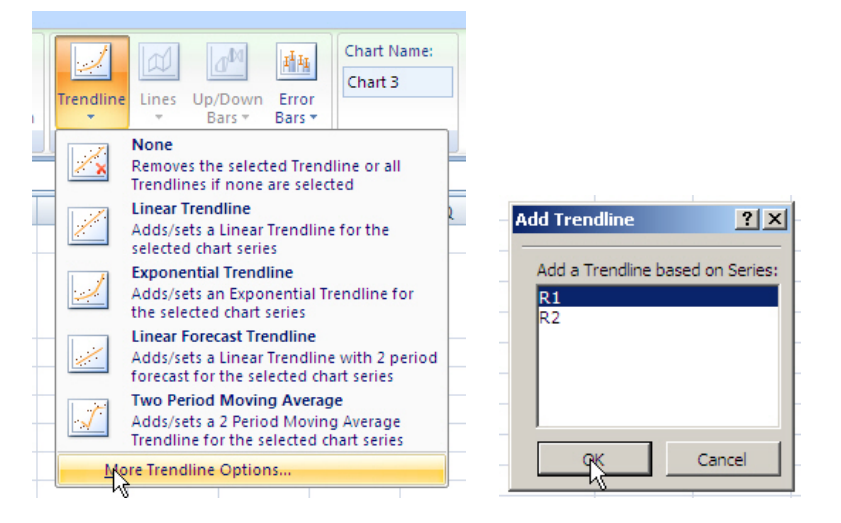

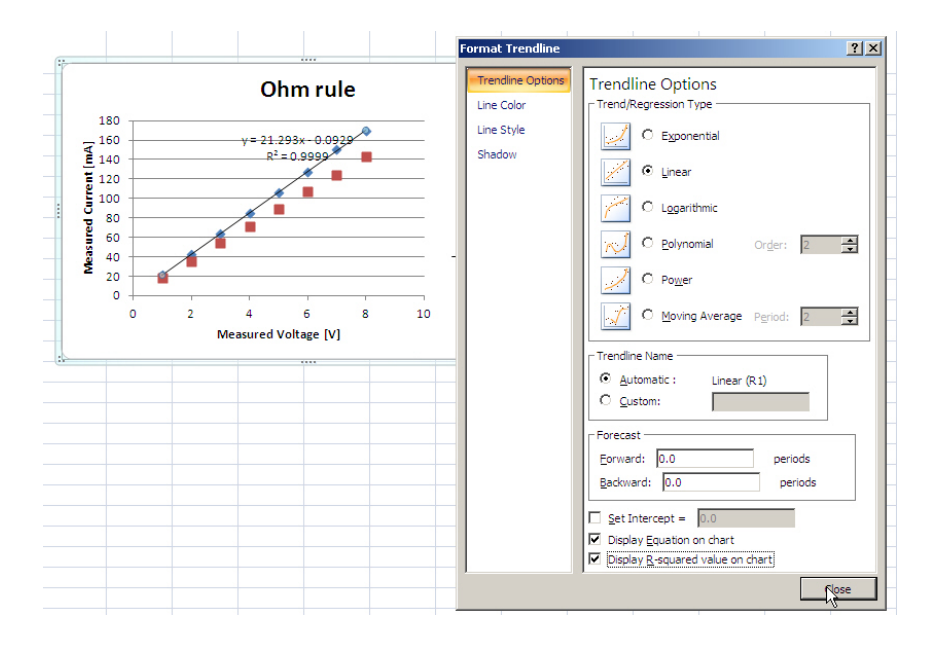

4

#### Utoljára mentve: BME-MIT, 2013. 09. 06. 18:22:00, sorsz.: 3

©BME VIK

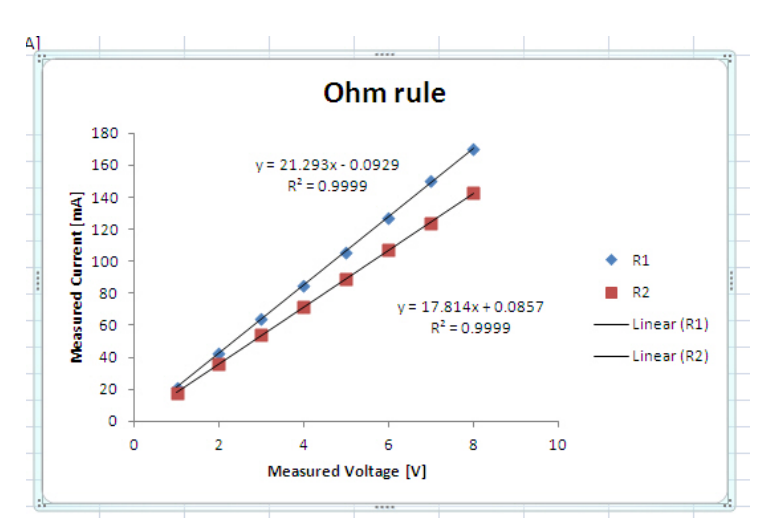

Jegyezzük meg: az U-I karakterisztikákon az egyenes meredeksége a vezetéssel arányos! A nagyobb meredekség kisebb ellenállás jelent.

Néha logaritmikus léptékű tengelyekre van szükségünk.

Jobb klikk a tengelyre: Format Axis/Logarithmic scale

| Delete                                                                                                    | Format Axis                                                                                     | <u> </u>                                                                                                    | ? × |
|----------------------------------------------------------------------------------------------------|-------------------------------------------------------------------------------------------------|----------------------------------------------------------------------------------------------------|-----|
| Reset to M <u>a</u> tch Style<br><u>Font</u><br>Change Chart Type<br>S <u>e</u> lect Data<br>3-D <u>Rotation</u><br>Add <u>Major Gridlines</u><br>Add Mi <u>n</u> or Gridlines<br><u>Format Axis</u> | Axis Options<br>Number<br>Fill<br>Line Color<br>Line Style<br>Shadow<br>3-D Format<br>Alignment | Axis Options         Minimum:       Auto       Fixed       1.0         Maximum:       Auto       Fixed       10.0         Major unit:       Auto       Fixed       2.0         Minor unit:       Auto       Fixed       0.4         Values in reverse order       0.4       0.4         Values in reverse order       0.4       0.4         Joganthmic scale       Base:       10         Display units:       None       •         Show display units label on chart       Major tick mark type:       Outside         Minor tick mark type:       None       •         Axis labels:       Next to Axis       •         Vertical axis crosses:       •       Automatic         Axis value:       0.0       •         Maximum axis value       •       • |     |
|                                                                                                    |                                                                                                 | Close                                                                                                    |     |

©BME VIK

#### Matlab környezet

A példában a *measured\_values.txt* fájl tartalmazza a mérési eredményeket, amelynek a tartalma a következő:

| 1 | 21.3  | 17.8  |
|---|-------|-------|
| 2 | 42.5  | 35.5  |
| 3 | 64.1  | 53.9  |
| 4 | 84.9  | 71.5  |
| 5 | 105.8 | 89.1  |
| 6 | 127.2 | 107.2 |
| 7 | 150.0 | 124.0 |
| 8 | 170.0 | 143.0 |

A megjelenítő Matlab szkript:

```
load measured_values.txt;
u = measured_values (:,1);
i1 = measured_values (:,2);
i2 = measured_values (:,3);
figure(1);
hold on;
plot(u, i1, 'o','MarkerFaceColor','Blue','Markersize',5);
plot(u, i2, 'o', 'MarkerFaceColor', 'Red', 'Markersize',5)
r1_param= polyfit (u, i1, 1);
r2_param= polyfit (u, i2, 1);
plot (u, r1_param(2)+u*r1_param(1),'Blue');
plot (u, r2_param(2)+u*r2_param(1),'Red');
title ('Ohm rule');
xlabel ('Voltage [V]');
ylabel ('Current [mA]');
axis ([0 10 0 180]);
hleg1=legend ('R1','R2');
set(hleg1, 'Location', 'NorthWest');
grid on;
```

És az eredményül kapott diagram:

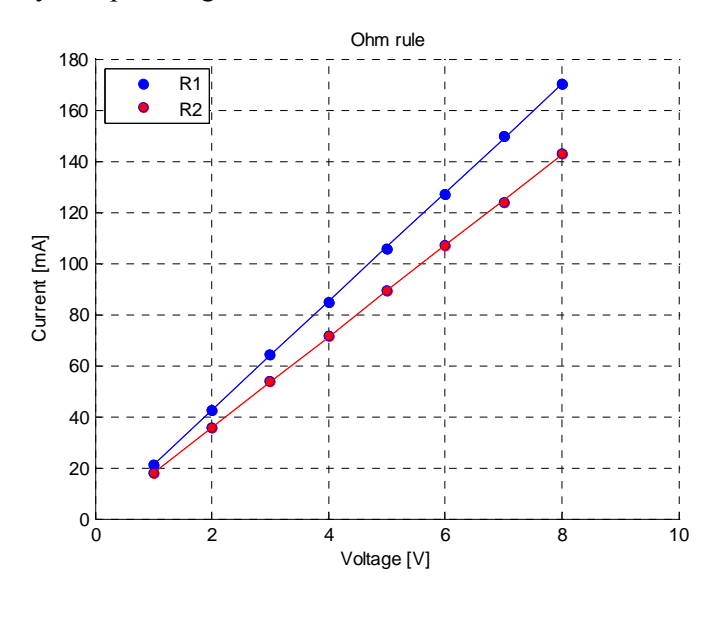

6

Utoljára mentve: BME-MIT, 2013. 09. 06. 18:22:00, sorsz.: 3

©BME VIK